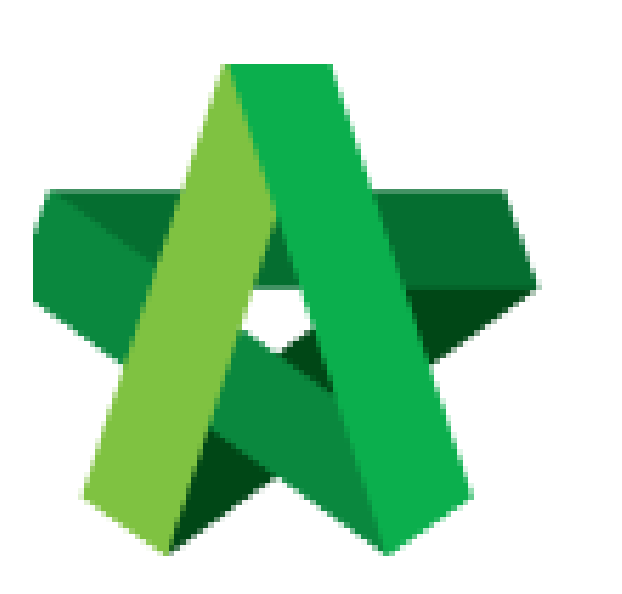

Amend Letter of Award Based on Comments Powered by:

## *<b>ЮРск*

## GLOBAL PCK SOLUTIONS SDN BHD (973124-T)

3-2 Jalan SU 1E, Persiaran Sering Ukay 1 Sering Ukay, 68000 Ampang, Selangor, Malaysia Tel :+603-41623698 Fax :+603-41622698 Email: info@pck.com.my Website: www.BuildSpace.my

(BuildSpace Version 2.3) Last updated: 13/10/2020

For Editor User

## Amend Letter of Award based on comments

 Login BuildSpace eProject system, click "Project" and then click "Project Title" or click "Open Project"

| Home Projects Sub Projects Sub Projects |   | ects Sub Projects | Filter by Subsidiary None |                                                                                        |                  |               |
|-----------------------------------------|---|-------------------|---------------------------|----------------------------------------------------------------------------------------|------------------|---------------|
| Projects                                |   | No.               | Contract Number<br>Filter | Name<br>Filter                                                                         | Status<br>Filter | Action(s)     |
|                                         | Ð |                   |                           | 02-Jul-2020 Malaysia, Putrajaya Standard                                               |                  | Î.            |
|                                         | ٥ | 3                 | BE/BLD/C005/20            | Cadangan Membina Rumah 50 Unit di Lot 1230<br>82. Mr 2010 Malaysia, Kada Lumpur Saadad | Closed Tender    | <b>→3</b> ∰ 0 |

2. Go to "Tendering", then click at "Letter of Award".

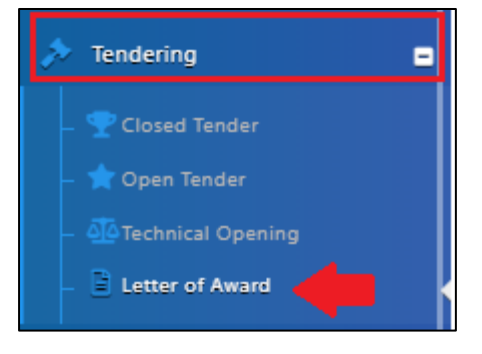

3. You can view how many comments inserted by Reviewer. To view the comments, click **"Edit"**.

| Section          |                                        |
|------------------|----------------------------------------|
| Contract Details | 🕼 Edit                                 |
| Clauses          | C Edit I new comments                  |
| Signatory        | 🗭 Edit                                 |
|                  | Print Settings Edit Logs Verifier Logs |

4. Click icon **to** view unread comment.

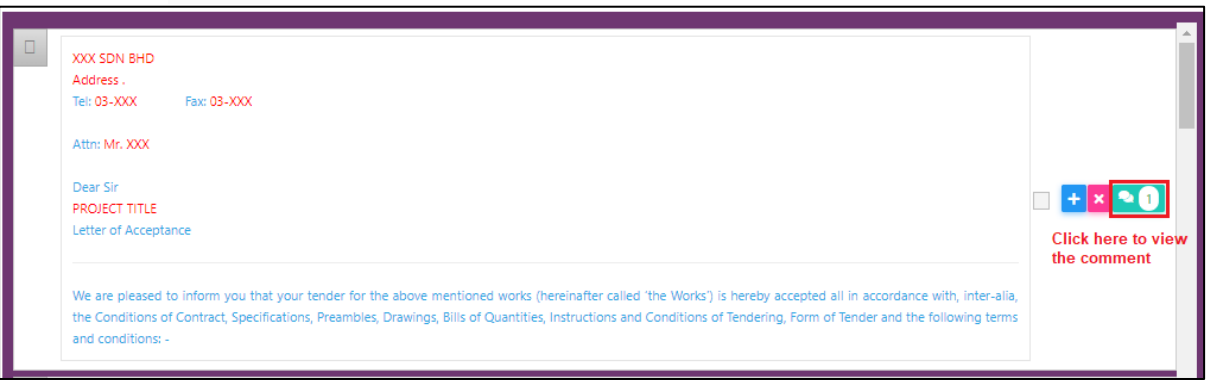

5. You can view the comments from Reviewer user. Click "Close" to amend the clauses.

| Comments                        |   |                    | ×                                |
|---------------------------------|---|--------------------|----------------------------------|
| Comments                        | ▲ | Commentor          | Date                             |
| Please edit the company address |   | Sr. Kang Hock Beng | 03th July 2020 (Friday), 7.51 am |
| Showing 1 to 1 of 1 entries     |   |                    | Previous 1 Next                  |
|                                 |   |                    | Close                            |

6. Click on clauses to edit the content.

|                                                                                                    | XXX SDN BHD<br>Address .<br>Tel: 03-XXX Fax: 03-XXX |                     | Î |
|----------------------------------------------------------------------------------------------------|-----------------------------------------------------|---------------------|---|
|                                                                                                    | Attn: Mr. XXX Click to edit the content             |                     |   |
|                                                                                                    | Dear Sir<br>PROJECT TITLE<br>Letter of Acceptance   | - <mark>+ × </mark> |   |
| We are pleased to inform you that your tender for the above mentioned works (hereinafter called 'the Works') is hereby accepted all in accordance with, inter-alia, the Conditions of Contract, Specifications, Preambles, Drawings, Bills of Quantities, Instructions and Conditions of Tendering, Form of Tender and the following terms and conditions: - |                                                     |                     |   |

1. After amended the clauses based on comment, click **"Letter of Award"** and back to the first level.

| Home > Cadangan Membina Rumah 50 Unit di Lot 1230 | Letter of Award               | Clauses |
|---------------------------------------------------|-------------------------------|---------|
|                                                   | Click and back<br>first level | to      |

7. Click **Action(s)**, then click **"Notify Reviewer"** to allow reviewer to review the amended letter of award.

| Home > Cadangan Membina Rumah 50 Unit di Lot 1230 > Letter of Award | Closed Tender |
|---------------------------------------------------------------------|---------------|
| Letter of Award                                                     | Action(s) ~   |
| Section                                                             |               |
| Contract Details                                                    | 😰 Edit        |